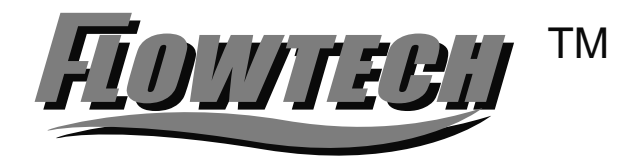

มกราคม 2555 ฉบับย<sup>่</sup>อ 1.1

# KF-700 Series Electromagnetic Flowmeter

# Operating Manual

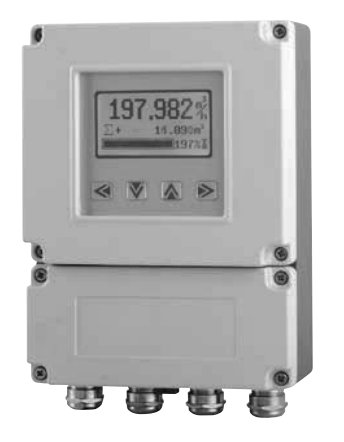

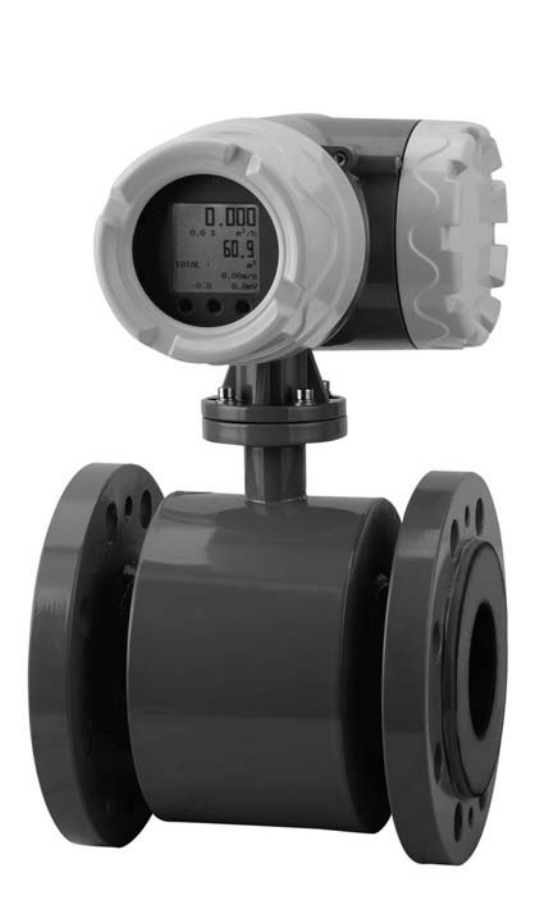

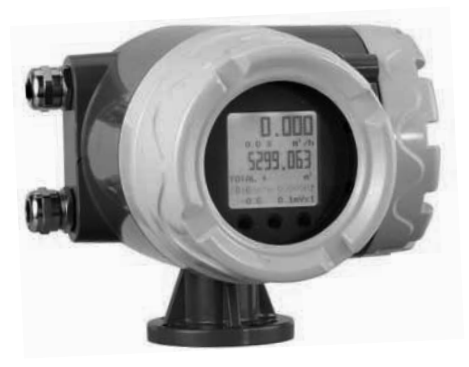

# Nitto Instruments Co.,Ltd

คู่มือการใช้งาน ภาษาไทย

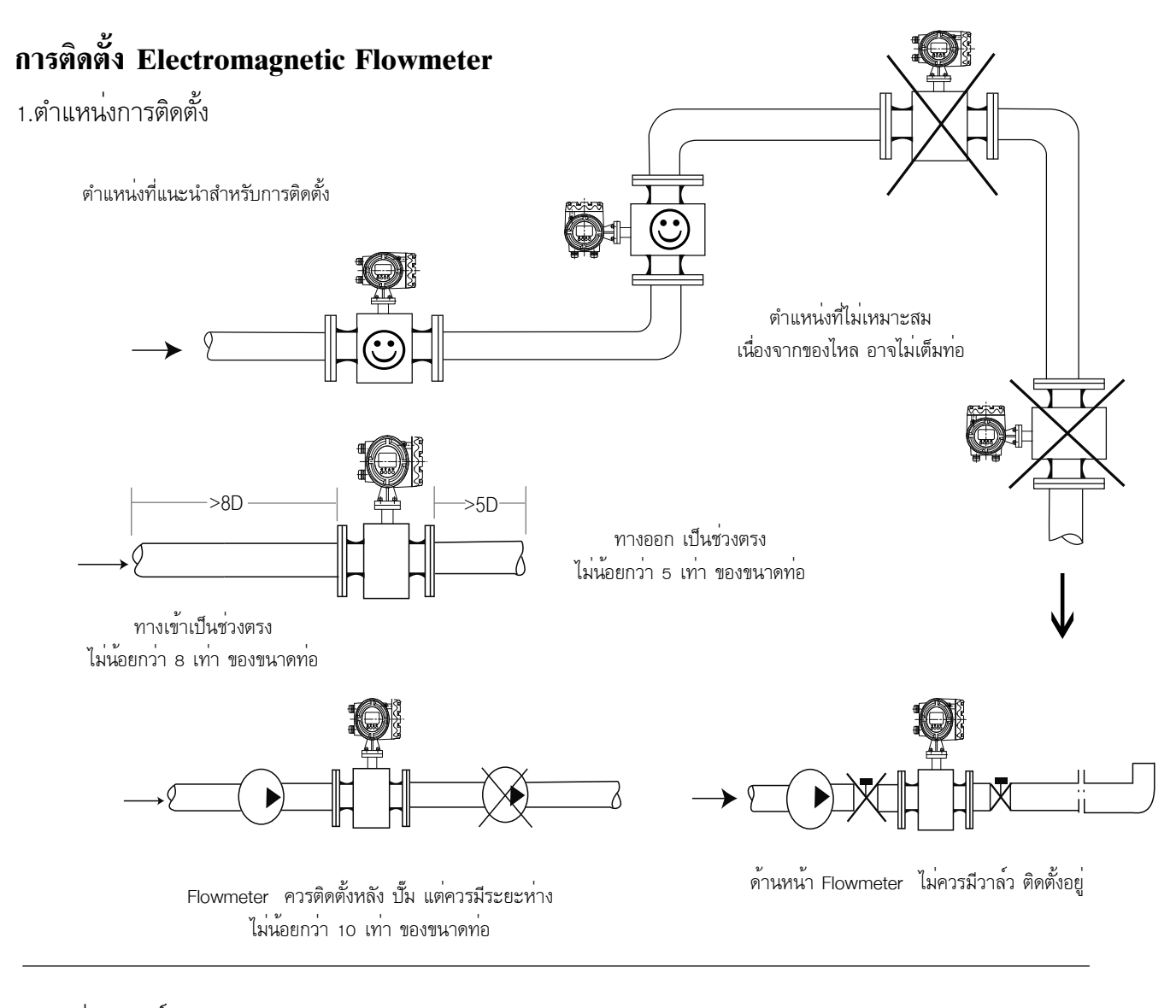

#### 2.การตอกราวด์

2.1 สำหรับท่อและหน้าแปลน เหล็กหรือสแตนเลส

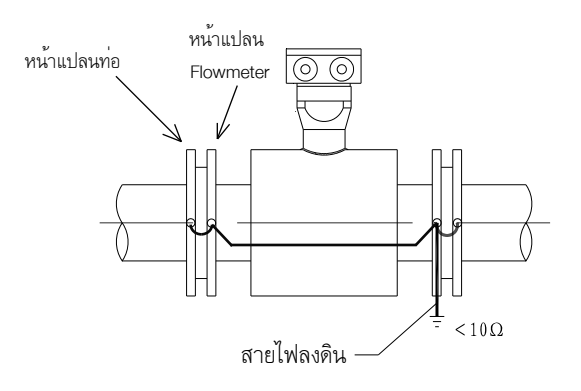

ให้ต่อสายกราวด์ เชื่อมระหว่างหน้าแปลน Flowmeter กับ หน้าแปลนท่อ ทั้ง 2 ด้าน เข้าด้วยกัน \_

2.2 สำหรับท่อ PVC, HDPE หรือท่อที่ไม่ใช่โลหะ

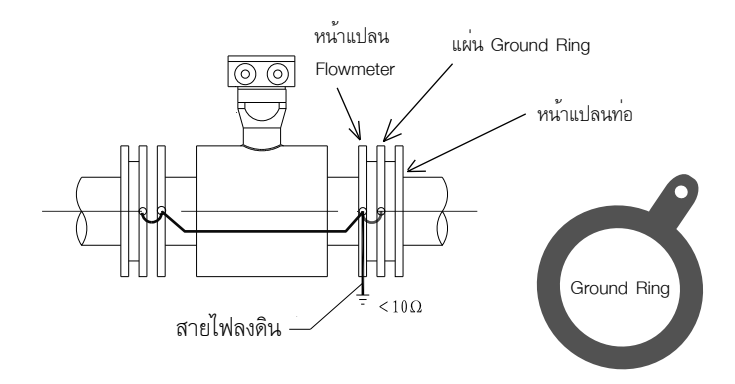

- จัดเตรียม " Ground Ring" สอดระหว่างหน้าแปลน (คือแผ่นเหล็ก หรือ แผ่นส<sup>์</sup>แตนเลส มีขนาด เท่ากับ ประเก็น) ให้ต่อสายกราวด์ เชื่อมระหว่างหน้าแปลน Flowmeter กับ แผ่น Ground Ring
- \_ ทั้ง 2 ด้าน เข้าด้วยกัน

หมายเหตุ \*\*\* การไม่ต่อสายกราวด์ทำให้ 1. ค่าที่อ่าน Flow rate อาจมีค่าสวิง 2. ค่า Flow rate ไม่อยู่ที่ 0 (ศูนย์) 3. ค่าที่อ่านได้ ไม่ตรง หรือไม่สามารถอ่านค่าได้เลย

#### . 3.การตอสายไฟ

3.1 การต่อไฟเลี้ยง

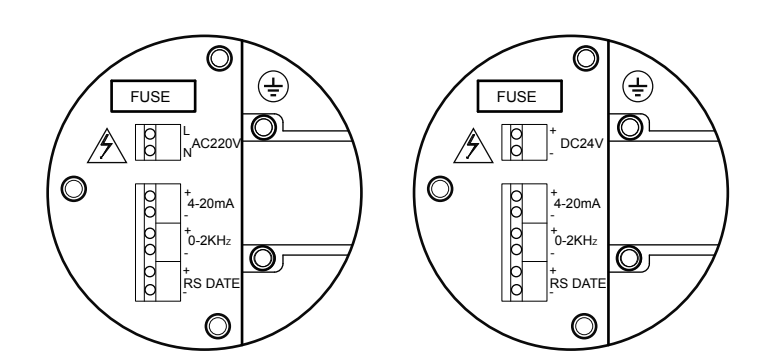

Diagram of output signal terminal

#### Terminal Description

| Identifier     | Functional                      | Description                         |
|----------------|---------------------------------|-------------------------------------|
| L              | 220VAC Power, L terminal        | Power range:                        |
| N              | 220VAC Power, Nterminal         | 85 VAC-265VAC、50Hz                  |
| +              | 24 VDC Power, positive terminal | Power range:                        |
| -              | 24 VDC Power, negative terminal | 18 VDC -36VDC                       |
| ( <del>]</del> | Power Ground terminal           | Grounding resistance <= 10 $\Omega$ |

### 3.2 การต่อสัญญาณ Output

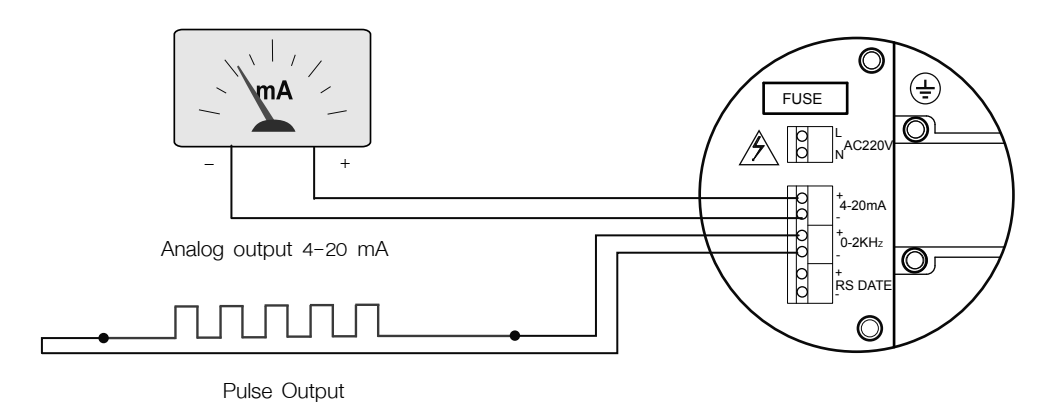

#### Terminal description

| Items | Lable       | Function Instructions                       | Remarks                              |
|-------|-------------|---------------------------------------------|--------------------------------------|
| 1     | 4-20mA +    | 4-20mA Output positive terminal             | 1, Load resistance:750Q (with link)  |
| 2     | 4-20mA -    | 4-20mA Output negative terminal             | power supply Active Output Mode      |
| 3     | 0~2KHz+     | Frequency/pulse output<br>positive terminal | The output amplitude of 24V load     |
| 4     | 0~2KHz-     | Frequency/pulse output<br>negative terminal | current <=50mA                       |
| 5     | RS485date+  | RS485 Communication<br>positiveterminal     | RS485 communication function (n just |
| 6     | RS485date - | RS485 Communication<br>negativeterminal     |                                      |

### สัญญลักษณ์และตัวเลขตำแหน่งต่าง ๆบนหน้าจอ

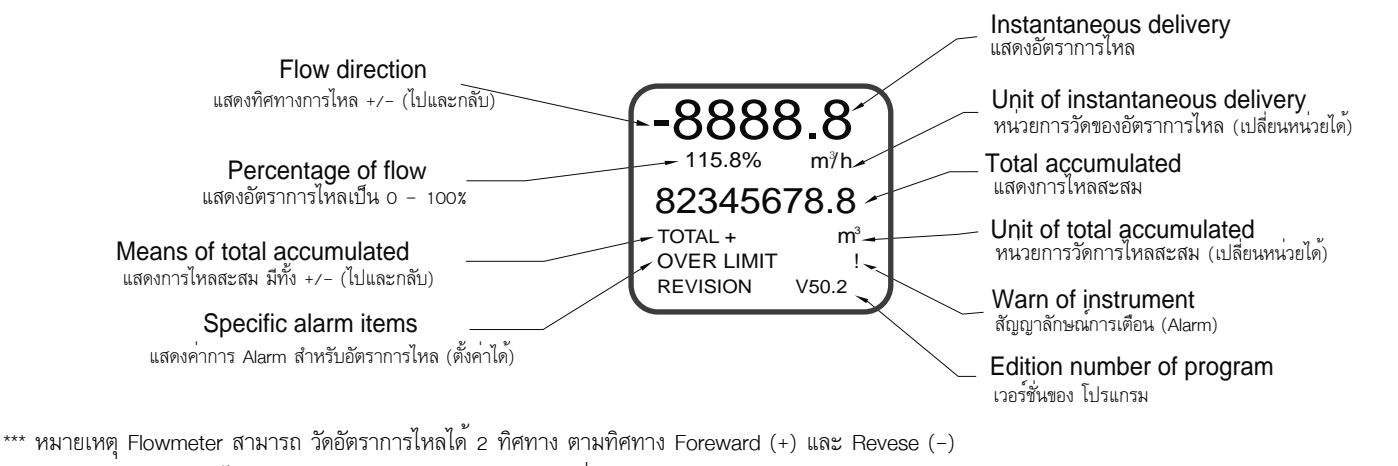

รวมถึง การไหลสะสมสามารถบันทึก แบบ 2 ทิศทางเช่นเดียวกัน

#### 5.แผงหน้าปัด และ ปุ่มกด รุน KF700, MF7200 series

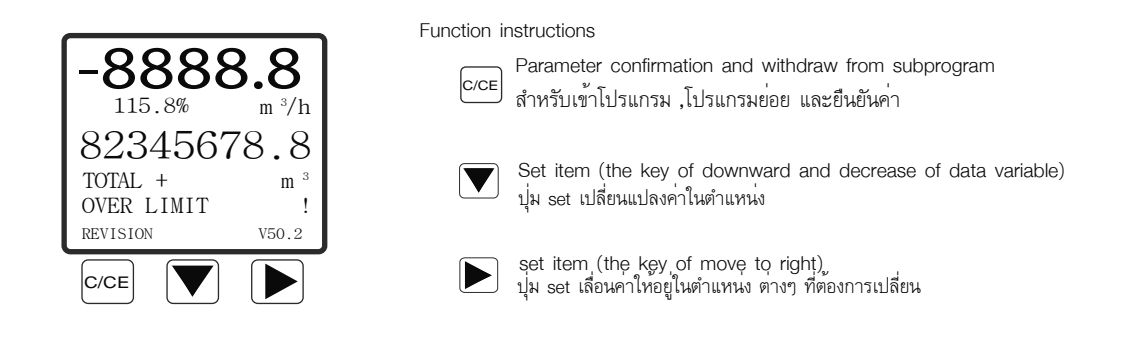

### 6. การเปลี่ยนหน่วยวัด

### 6.1การเปลี่ยนหน่วยวัดของอัตราการใหล Unit of Flowrate

Adjust instant flow's unit, the setting rang L/s, L/min, L/h, m³/s, m³/m, m³/h, gal/s, gal/m, gal/h

| Steps | Operation instructions                                                                                              | Interface show                                                                                                 |
|-------|----------------------------------------------------------------------------------------------------|----------------------------------------------------------------------------------------------------|
| 1     | In the measurement mode, click " <b>V</b> "to choice flow unit<br>จออยู่ในหน้าปกติ กด " <b>V</b> " ไปยัง Total Unit | -88888.8<br>115.8% m <sup>3</sup> /h<br>82345678.8<br>TOTAL + m <sup>3</sup><br>OVER LIMIT !<br>REVISION V50.2 |
| 2     | Click " <b>โ</b> " to modify flow unit<br>กด " <b>โ</b> " เพื่อไปเปลี่ยนแปลงหน่วย Total Unit                        | -88888.8<br><sup>115.8%</sup> L/h<br>82345678.8<br>TOTAL + m <sup>3</sup><br>OVER LIMIT !<br>REVISION V50.2    |
| 3     | Click " c/ce " to confirm flow unit<br>กด " c/ce " เพื่อยืนยันการเปลี่ยนแปลง                                        | -88888.8<br>115.8% L/h<br>82345678.8<br>TOTAL + m <sup>3</sup><br>OVER LIMIT !<br>REVISION V50.2               |

## 6.2 การเปลี่ยนหน่วยวัดของการใหลสะสม Unit of Total

Adjust Total unit, setting range L, m3,gal

| Steps | Operation instructions                                                                                         | Interface show                                                                                                 |
|-------|----------------------------------------------------------------------------------------------------|----------------------------------------------------------------------------------------------------|
| 1     | In the measurement mode, click " 文 "to choice<br>Total direction<br>จออยู่ในหน้าปกติ กด " 文 " ไปยัง Total Unit | -88888.8<br>115.8% m <sup>3</sup> /h<br>82345678.8<br>TOTAL + m <sup>3</sup><br>OVER LIMIT !<br>REVISION V50.2 |
| 2     | click " ▶ " to modify Total unit<br>กด " ▶ " เพื่อไปเปลี่ยนแปลงหน่วย Total Unit                                | -88888.8<br><sup>115.8%</sup> m <sup>3</sup> /h<br>82345678.8<br>TOTAL + L<br>OVER LIMIT !<br>REVISION V50.2   |
| 3     | click " ေट्ट " to confirm Total unit<br>กด "cce " เพื่อยืนยันการเปลี่ยนแปลง                                    | -88888.8<br>115.8% m <sup>3</sup> /h<br>82345678.8<br>TOTAL + L<br>OVER LIMIT !<br>REVISION V50.2              |

## 6.3 การเปลี่ยนทิศทางของการไหลสะสม Direction of Total

Adjust Total direction, setting range is positive or negative

| Steps | Operation instructions                                                                                         | Interface show                                                                                                    |
|-------|----------------------------------------------------------------------------------------------------|----------------------------------------------------------------------------------------------------|
| 1     | In the measurement mode, click " ▶ "to choice<br>Total direction<br>จออยู่ในหน้าปกติ กด " 💽 " ไปยัง Total Unit | Use "▶"<br>to select                                                                                              |
| 2     | click " ▶ " to modify Total unit<br>กด " ▶ " เพื่อไปเปลี่ยนแปลงหน่วย Total Unit                                | - 8888.8<br>115.8% m <sup>3</sup> /h<br>12545678.8<br>TOTAL - m <sup>3</sup> /h<br>OVER LIMIT !<br>REVISION V50.2 |
| 3     | Click "ေ)" to confirm Total direction<br>กด "ေ) เพื่อยืนยันการเปลี่ยนแปลง                                      | -8888.8<br>115.8% m <sup>3</sup> /h<br>12545678.8<br>TOTAL - m <sup>3</sup> /h<br>OVER LIMIT !<br>REVISION V50.2  |

# 7. แผนผัง รายการการปรับตั้ง Flowmeter . menu construction

|          | Mode of<br>Measure -<br>Press c/ce | Configuration<br>Menu press      | → Parameter item Press                                                                                              | Secondary<br>Parameter item                                                                                                    |
|----------|------------------------------------|----------------------------------|----------------------------------------------------------------------------------------------------|----------------------------------------------------------------------------------------------------|
|          |                                    |                                  | 1.1 Damping(s) 0.1~ 99.9 ปรับการอ่านค่าอัตร                                                                         | าการไหล เร็วหรือข้าลง(ปรับค่ามาก ตัวเลขแกว่งน้อยลง)                                                                                                    |
|          |                                    | 1 BASIC SETUR                    | 1.2 PV Decimal (1,2,3) ปรับหลักทศนิยมของของ ส                                                                       | อัตราการไหล                                                                                                    |
|          |                                    |                                  | 1.3 Totoal Decimal (1,2,3) ปรับหลักทศนิยมขอ                                                                         | งของ การไหลสะสม                                                                                                    |
|          |                                    |                                  | 1.4 Lcd rotate (0, +90 180 -90) ปรับหน้                                                                             | ้าจอให้อยู่ในแนวที่อ่านได้ง่าย เช่น แนวตั้ง, แนวนอน                                                                                                    |
|          |                                    |                                  | 2.1 Signal                                                                                                    | <ol> <li>2.1.1 Qmax(m<sup>3</sup>/h) ปรับค่าการอ่านสูงสุด(มีผลต่อ range 4-20 mA)</li> <li>2.1.2 Low Cutoff % ตัดค่าอ่านการไหลต่ำสุดให้เป็น 0</li> <li>2.1.3 Max Limit% ตั้งค่าสัญญาณเตือน Flow Alarm</li> <li>2.1.4 Limit Time(S)</li> <li>2.1.5 Direction ตั้งทิศทางการไหล Forward, Reverse, BID</li> <li>2.1.6 Indication ให้หน้าจอแสดงค่า การไหล Forward หรือ Reverse</li> <li>ถ้า Direction เป็น BID ต้องปรับ Indication ให้ตรงทิศทางการไหลของท่อด้วย</li> </ol> |
|          |                                    | 2. SYSTEM                        | 2.2 Pulse Output                                                                                                    | 2.2.1 Freq Max(Hz) ปรับค่า Pulse สูงสุด<br>2.2.2 Liter/pulse ปรับค่า output<br>2.2.3 Pulsewidth(ms) ปรับค่าความกว้างของ รูปคลื่น                                                                                                    |
|          |                                    | GE I G                           | 2.3 MODBUS Output                                                                                                   | 2.3.1Protocol<br>2.3.2 Baudrate<br>2.3.3 Parity<br>2.3.4 Dev Address                                                                                                    |
|          |                                    |                                  | 2.4 Clear Total ล้างการไหลสะสมเป็น 000000                                                                           |                                                                                                    |
|          |                                    |                                  | 2.5 Load Settings ปรับเป็นค่าเดิมจากโรงงานทั้งหมด                                                                   |                                                                                                    |
|          |                                    | 3. TRANSMITTER<br>TRIM           | 3.1 Tube Trim                                                                                                    | <ul> <li>3.1.1 Empty Trim ปรับค่าในขณะท่อว่างเปล่า</li> <li>3.1.2 Full Trim ปรับค่าในขณะของไหลเต็มท่อ</li> <li>3.1.3 TubeRegion%</li> </ul>                                                                                                    |
|          |                                    |                                  | 3.2 Loop Trin                                                                                                    | <ol> <li>3.2.1 4mA Trim ปรับ 4 mA (ขึ้นลงได้เล็กน้อย)</li> <li>3.2.2 20mA Trim ปรับ 20 mA (ขึ้นลงได้เล็กน้อย)</li> </ol>                                                                                                    |
|          |                                    |                                  | 3.3 Zero Trim ทำให้อัตราการไหลเป็น 000 ในตอนไม่มีก                                                                  | ารไหลในท่อ                                                                                                    |
|          |                                    |                                  | 3.4 K Character                                                                                                    |                                                                                                    |
|          |                                    |                                  | 3.5 Total preset                                                                                                    |                                                                                                    |
|          |                                    |                                  | 3.6 Manual Adjust                                                                                                   | 3.6.1 Actual Zero(mV)<br>3.6.2 Empty Freq(Hz)<br>3.6.3 Full Freq(Hz)                                                                                                    |
|          |                                    | 4. OUTPUT<br>CHECK               | <ul> <li>4.1 Loop Test ทดสอบ จำลองค่า Output 4-20 mA</li> <li>4.2 Pulse Test ทดสอบ จำลองค่า Output Pulse</li> </ul> |                                                                                                    |
| me<br>me | ode of<br>easure<br>ess C/CE       | configuration<br>menu press C/CE | parameter item                                                                                                    | secondary<br>parameter item<br>Press C/CE                                                                                                    |

# 8. การเข้าทำรายการ เพื่อเปลี่ยนแปลงค่า พารามิเตอร์ Select menu item Measurement mode

| การเข้าทำรายการ Parameter กด " เวเร " จะปรากฏ ภาพดังดังรูป<br>จากนี้ให้กด " เวเร " ใช่เพื่อเข้าทำรายการ<br>(BAS) Basic Configuration<br>(SYS) System Configuration<br>(TRIM) Instrument Calibration<br>(CHK) Instrument Test<br>กด " [>] " เพื่อออกรายการ | -8888.8<br>Enter Setup ?<br>YES:C/CE NO:→<br>REVISION B50.2                                                       |
|----------------------------------------------------------------------------------------------------|----------------------------------------------------------------------------------------------------|
| (BAS)Basic Configuration<br>Damping(s) 0.1~99.1<br>PV Decimal (1,2,3)<br>Totoal Decimal 1,2,3<br>Lcd Rotate (0, +90, 180, -90)                                                                                                    | Bas Sys Trim CHK<br>Damping(s)<br>PV Decimal<br>Total Decimal<br>Lcd Rotate<br>Basic Setup                        |
| (SYS)System Configuration<br>Signal<br>Pulse Output<br>MODBUS Output<br>HART Address<br>Clear Total<br>Load Settings                                                                                                    | Bas Sys Trim CHK<br>Signal →<br>Pulse Output →<br>MODBUS Output→<br>Clear Total<br>Load Settings<br>SYSTEM SETUP  |
| (TRIM) Instrument Calibration<br>Tube Trim<br>Loop Trin<br>Zero Trim<br>K Character<br>Manual Adjust                                                                                                    | BAS SYS TRIM CHK<br>Tube Trim →<br>Loop Trim →<br>Zero Trim<br>K Character<br>↓ Toal Preset →<br>TRANSMITTER TRIM |
| (CHK)Instrument Test<br>Loop Test<br>4-20mA test<br>Pulse Test<br>Check frequency output                                                                                                    | BAS SYS TRIM CHK<br>Loop test<br>Pulse Test<br>OUTPUT CHECK                                                       |

## ตัวอย่างการเข้าทำรายการ Damping

#### Damping time

Damping time on the meter display and output. Set range o 1-99 9S (unit is "seconds"). Set as follows:

| Steps | Operation instructions                                                                                                    | Interface show                                                                                                    |          |
|-------|----------------------------------------------------------------------------------------------------|----------------------------------------------------------------------------------------------------|----------|
| 1     | In measurement mode, click<br>"C/CE" two times into<br>configuration menu                                                     | Bas Sys Trim CHK<br>Damping(s)<br>PV Decimal<br>Total Decimal<br>Lcd Rotate<br>Basic Setup                                                        |          |
| 2     | Click "↓" to choice Damping(s).                                                                                               | Bas Sys Trim CHK<br>Damping(s)<br>PV Decimal<br>Total Decimal<br>Lcd Rotate<br>01.0                                                               |          |
| 3     | Click " $\rightarrow$ " into "damping time" setup<br>menu, " $\rightarrow$ " and " $\downarrow$ " key to set<br>Damping times | Bas Sys Trim CHK<br>Damping(s)<br>Max:99.9<br>Min: 0.1<br>02.0<br>- Current val                                                                   | Je<br>ue |
| 4     | Click "C/CE" key to quit setup menu, LCD show confirm menu                                                                    | Bas Sys Trim CHK<br>Damping(s)<br>OK:C/CE<br>CANCEL: →<br>02.0<br>01.0                                                                            |          |
| 5     | Click "C/CE" key to confirm and return configuration menu(click"→" give up modify                                             | Bas       Sys       Trim       CHK         Damping(s)       PV       Decimal         Total       Decimal       Lcd Rotate         01.0       01.0 |          |
| 6     | Click "C/CE" two times from configuration m<br>menu, also you can continue other operation                                    | enu to measurement<br>n.                                                                                                    |          |

ทิศทางการไหล

Forward(Fwd) คือทิศทางการไหล ในท่อเป็นไปตาม ลูกศรด้านข้าง Flowmeter Reverse(Rev) คือการไหล ย้อน ทิศทาง ลูกศร Bidirection (Bid) การไหลได้ทั้ง 2 ทิศทาง

## ตัวอยางการเข้าทำรายการ Flow Direction

| Steps | Operation instructions                                                                                                    | Interface show                                                                                                    |
|-------|----------------------------------------------------------------------------------------------------|----------------------------------------------------------------------------------------------------|
| 1     | Click "C/CE" two times from<br>measurement mode into<br>configuration menu                                                | Bas       Sys       Trim       CHK         Damping(s)       PV       Decimal         Total       Decimal         Lcd       Rotate         Basic       Setup |
| 2     | Click " $\rightarrow$ " to choice "sys" item                                                                              | Bas Sys Trim CHK<br>Signal →<br>Pulse Output →<br>MODBUS Output→<br>Clear Total<br>Load Settings<br>SYSTEM SETUP                                            |
| 3     | Click "↓" to choice "Signal" item                                                                                         | Bas Sys Trim CHK<br>Signal →<br>Pulse Output →<br>MODBUS Output→<br>Clear Total<br>Load Settings<br>SYSTEM SETUP                                            |
| 4     | Click "→" into signal handle menu                                                                                         | Bas[Sys] Trim CHK<br>[Qmax(m <sup>3</sup> /h)]<br>Low Cutoff %<br>Max Limit%<br>Limit Time(S)<br>iDirection<br>282.743                                      |
| 5     | Click " $\downarrow$ " to choice Direction item                                                                           | Bas[Sys]Trim_CHK<br>Qmax(m <sup>3</sup> /h)<br>Low Cutoff %<br>Max Limit %<br>Limit Time(S)<br>Direction<br>Bid.                                            |
| 6     | Click"→"enter direction , press use<br>"↓"to set direction                                                                | Bas Sys Trim CHK<br>Direction<br>Fwd<br>Bid                                                                                                    |
| 7     | Click "C/CE" quit setup menu ,<br>LCD show confirm menu                                                                   | Bas Sys Trim CHK<br>Low cutoff %<br>OK:C/CE<br>CANCEL: → Fwd<br>Bid                                                                                         |
| 8     | Click "C/CE", confirm and save configure ,after return configure option menu,(click " $\rightarrow$ " to give up modify.) | BasSysTrim CHK<br>Qmax(m <sup>3</sup> /h)<br>Low Cutoff%<br>Max Limit%<br>Limit Time(S)<br>Direction<br>Fwd                                                 |
| 9     | Click "C/CE" three times to back measurem continue other operation.                                                       | ent mode, you also can                                                                                                    |

หมายเหตุ การปรับ Flow Direction จำเป็นต้องปรับ Indication ให้ทิศทาง สอดคล้องกัน ไม่เช่นนั้นค่า Flow rate ด้านหน้า ติด (-)

## ตัวอย่างการเข้าทำรายการ Cumulate Clear

#### Cumulate Clear

\_\_\_\_\_

Two ways of the total cumulative flow, its meaning is as follows

1  $\Sigma$  +, means symbol "+ 'cumulative value of the flow

 $2\ \Sigma\textsc{-}$  ,means symbol ' - " cumulative value of the flow

Select cumulate cleared, the total amount of the above two are forced to zero, cannot be recovered if don't save before. Clear cumulate as follows

| Steps | Operation instructions                                                                            | Interface show                                                                                                   |
|-------|---------------------------------------------------------------------------------------------------|----------------------------------------------------------------------------------------------------|
| 1     | Click "C/CE" two times from<br>measurement mode into BAS<br>configuration menu                    | Bas Sys Trim CHK<br>Damping(s)<br>PV Decimal<br>Total Decimal<br>Lcd Rotate<br>Basic Setup                       |
| 2     | Click "→" to choice "sys" item                                                                    | Bas Sys Trim CHK<br>Signal →<br>Pulse Output →<br>MODBUS Output→<br>Clear Total<br>Load Settings<br>SYSTEM SETUP |
| 3     | Click "↓" to choice "Clear Total"<br>item                                                         | Bas Sys Trim CHK<br>Signal →<br>Pulse Output →<br>MODBUS Output→<br>Clear Total<br>Load Settings<br>No           |
| 4     | Click "→" into Clear Total menu, click<br>"↓" to setup value of clear total                       | Bas Sys Trim CHK<br>Clear Total<br>Yes<br>No                                                                     |
| 5     | Click "C/CE" quit setup menu ,<br>LCD show confirm menu                                           | Bas Sys Trim CHK<br>Clear Total<br>OK:C/CE<br>CANCEL: → Yes<br>No                                                |
| 6     | Click "C/CE" again into "Clear total "<br>confirm menu, if click "→", quit "Clear<br>total" stage | Bas Sys Trim CHK<br>Clear Total?<br>Yes: C/CE No÷→<br>No                                                         |

### Panel construction

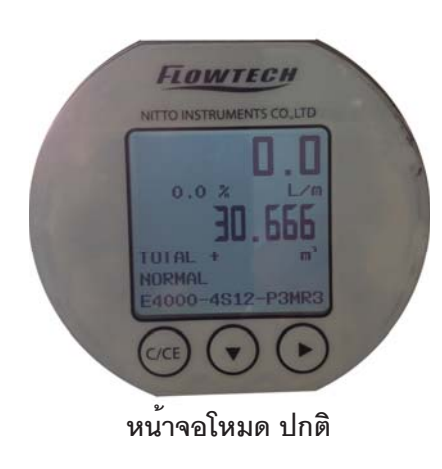

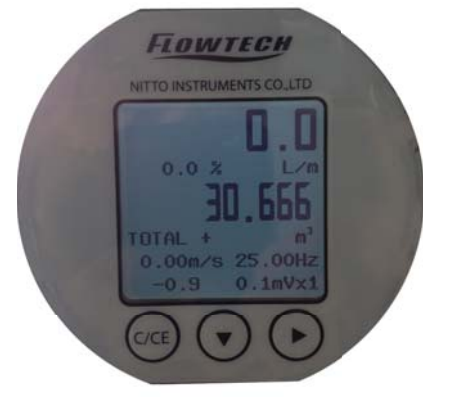

หน้าจอโหมด การปรับตั้งค่า Sensor K

#### การปรับแต่ง ค่า Flow ในกรณี อ่านค่าไม่ตรงกันกับ Master

ให้ทำการปรับที่ K-Factor เป็น Manu ที่อยู่ด้านใน โดยทำตามขั้นตอน ต่อไปนี้

ให้กดปุ่ม C/CE ค้างไว้ 5 วินาที จากแถบ 2 บรรทัด ล่าง จะเปลี่ยน จาก NORMAL ไปเป็นตัวเลข ด้านล่างตามรูป

จากนั้นให้กดปุ่ม **▼** และตามด้วย <sub>с/ce</sub> อีกครั้ง เป็นการเข้าสู่ โหมด เราจะเห็น Manu ดังนี้

Size Sensor K Convert K PGA Set PZ Range ଏର୍ୟ

ให้เข้าไปทำการแก้ไขเฉพาะในส่วน Senser K เท่านั้น โดยการกดปุ่ม 💌 เพื่อเลือก Sensor K แล้วกดปุ่ม 庐 เป็นการเข้าไปแก้ไขค่า K-Factor เมื่อเปลี่ยนค่าแล้วให้ กดปุ่ม [⁄ጬ] เพื่อเป็นการยืนยันค่าใหม่ และ กดปุ่ม [⁄ጬ] เพื่อออกจาก Manu เข้าสู่หน้า ปกติ

เมื่อเราเสร็จสิ้นการปรับค่าเรียบร้อยแล้วให้ออกจาก โหมด การปรับค่า Sensor K โดยการกดปุ่ม <sub>[//Œ</sub>] ค้างไว้ 5 วินาที (เหมือนตอนเข้า) หน้าจอก็จะกลับไปสู่โหมด ปกติ

#### ้วิธีการคำนวนค่า K Factor ใหม่ ให้คำนวนดังนี้

- ต.ย. ค่าที่วัดได้จาก Flowmeter (Master) อ่านค่าได้ 53 m3 ค่าที่วัดได้จาก Flowmeter อ่านค่าได้ 56 m3 ค่า K-Factor ตัว Flowmeter คือ 0.13564
- วิธีทำ ค่า Flow (Master) / ค่า Flow ที่อ่านได้ \* K-Factor ใน Flowmeter = K-Factor ใหม่ (53/56 = 0.9464285) \* 0.13564 = 1.2837 คือค่า K-Factor ใหม่